# Model Railway Animation: Part 5, Parts & I<sup>2</sup>C, Expanded By David King

Thanks for joining while we build a clock for your layout that can display either the real time or a fast time. Both of these can be practical around our layout since there may be time that displaying the real time may be the best choice. I myself would display the real time when I open my layout for visitors to come and view the trains. I might even let some of the people (kids) run a few trains as well. Displaying the real time will help your guests and yourself not lose track of time.

As for displaying the fast time this can be most useful if you wish to have operators run your trains on a schedule or just to simulate a more realistic pace of operations on your layout. I also find a fast clock helpful for determining how long jobs will take. For me it is nice to know how long it takes to move a set of loaded log cars from the tree loading camp in the mountains to the unloading area at the saw mill while following all of the rules operation on my layout. With this information I can create a better and more realistic operation schedule for my operators.

## Making a Plan for the Project

In the past I've found it helpful to come up a list of requirements, wish list you might say, for the objectives. In this case I'll get us started.

- Display the Real-Time
- Display the Fast-Time
- Be able to adjust the time for both Real-Time and Fast-Time
- Adjust the ratio setting for the Fast-Time
- Be able to Run and Pause the Fast-Time

Next, we should come up with a priority or structure as to what order to be able to access or complete each of the above items on the wish list. I like to create a simplified flow chart to create this structure.

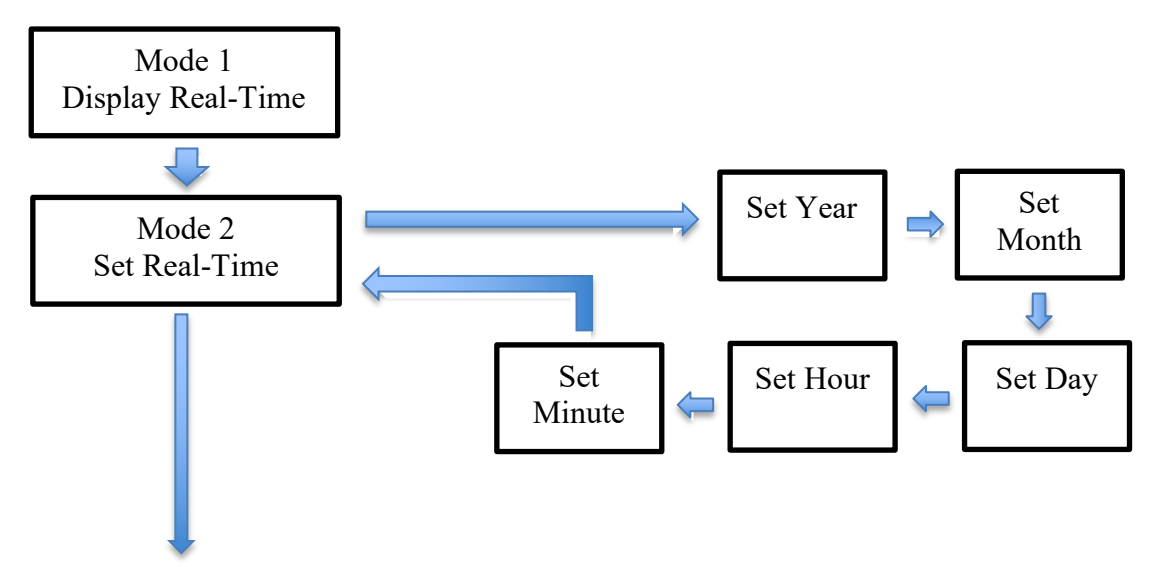

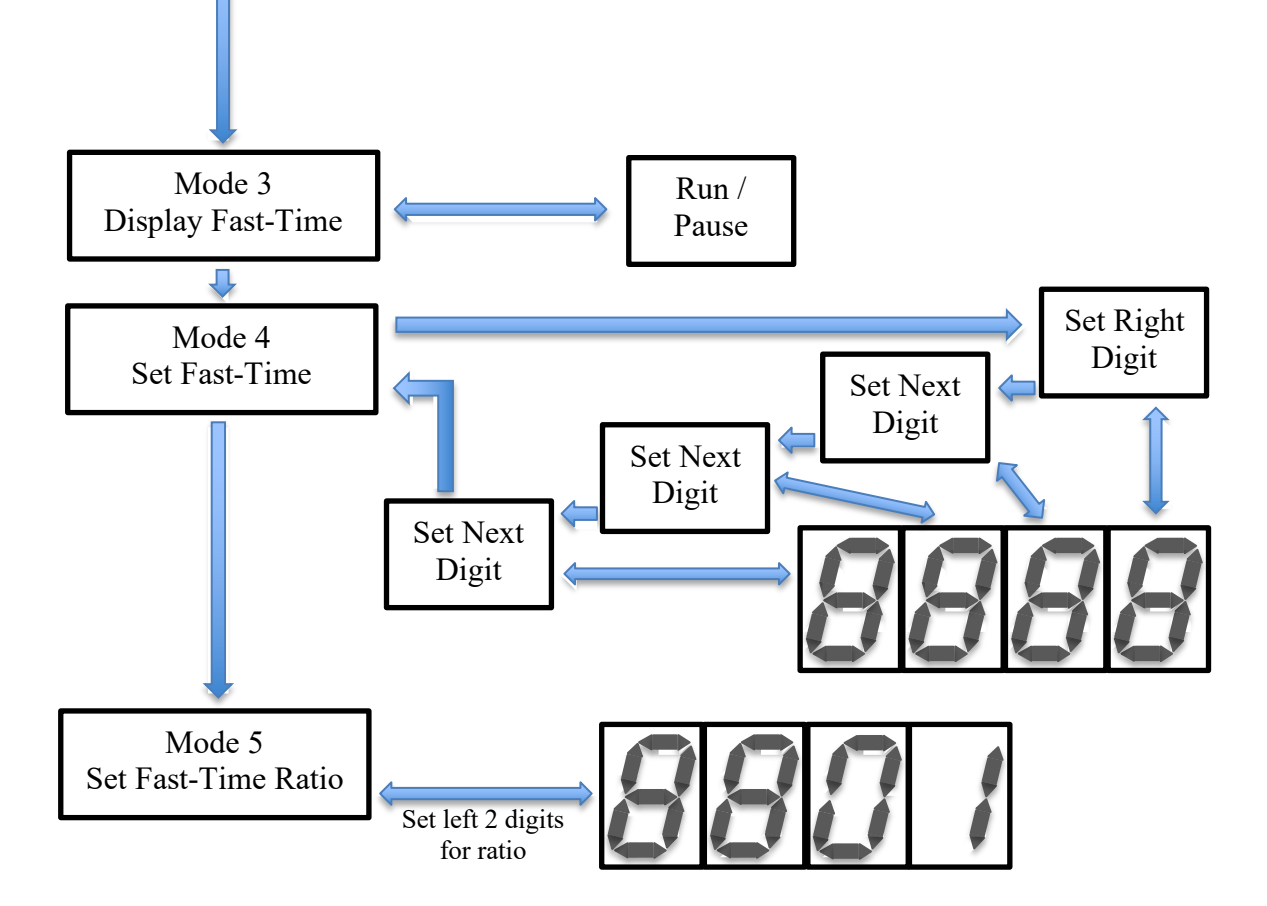

As you have most likely noticed there are many steps to the process and we will need to figure out what components are going to be used in order for our project to work. So, let us make this list now.

| Component                                         | Details/Notes                          | Qty. |
|---------------------------------------------------|----------------------------------------|------|
| Arduino Uno R3                                    | Any brand                              | 1    |
| 7 Segment Display                                 | Adafruit Product ID: 878 for red       | 1    |
|                                                   | Adafruit Product ID: 881 for blue      |      |
|                                                   | Adafruit Product ID: 880 for green     |      |
|                                                   | Adafruit Product ID: 879 for yellow    |      |
| Real Time Clock Module                            | Adafruit Product ID: 3295              | 1    |
| CR1220 3V Battery                                 | Adafruit Product ID: 380               | 1    |
| 10K Potentiometer                                 | Any supplier, POT1                     | 1    |
| 3mm LEDS                                          | Any supplier, 1 each red, blue, yellow | 3    |
| 1k ohm resistor ¼ watt                            | Any supplier, R2                       | 1    |
| 560 ohm resistor <sup>1</sup> / <sub>4</sub> watt | Any supplier, R1, R3                   | 2    |
| Momentary Push Buttons                            | Any supplier, PB1, PB2, PB3, PB4       | 4    |
| MB120 <sup>1</sup> / <sub>2</sub> breadboard      | Any supplier                           | 1    |
| Various jumper wires                              | Any colours                            | many |

Next, I have included the wiring diagram for connecting everything together. I used Fritzing to create the drawing just as I have in previous articles.

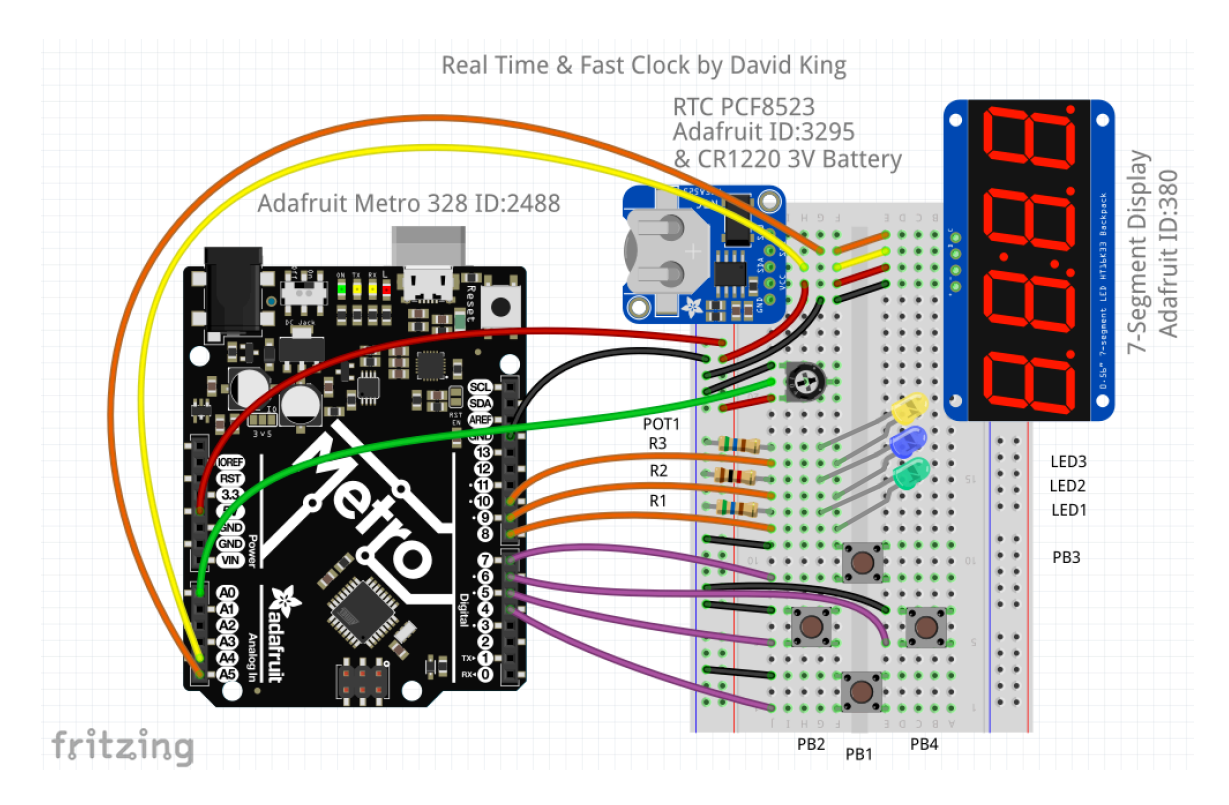

Wired up on the board we can see all of the components that I listed earlier. The Fritzing program is very useful for figuring out where to place all of the items on the breadboard and how to wire them together. Many times, I will wire up a project and then use items from this project for another project but, when I get back to the project I can use this image to re-connect everything properly together again.

You should also notice that there are a few components in the image that I did mention in the parts listing but not in the simplified flow chart showing our operational goals. These are the potentiometer, the LEDs, the resistors and the pushbuttons.

The potentiometer will be used to adjust the brightness of the clock display. The three LEDs along with their resistors will give us feedback to let us know what mode the clock is in and lastly the pushbuttons will be used to allow us to enter information into the clock. These inputs will allow us to change modes, adjust values up and down, and save/advance to the next steps.

To assist you with understanding the features of this project you can check out the YouTube link here, <u>https://youtu.be/o1HGE2GpEsE</u>, or on the CARM website where you found this expanded article.

## Writing the Sketch

The sketch for this project is much larger than any that I have covered with you in any of the previous articles. My fully operational code is almost 700 rungs in length. This may sound daunting, but I will break it into smaller blocks of code and explain what each is

used for. The biggest challenge will be taking your time with it and working your way through it with my help. Let's get started.

## From the Top

The code at the top of the sketch has a few lines describing the sketch along with other information. In addition, all of the required libraries, 5 in all, are added to the sketch. Lastly, I include identifying names for the Real Time Clock module, the 7-Segment Display and commented out line to add a second display. More on the addition of additional displays at the end of the article.

```
Fast_Clock_CARM_01
 1 // Fast_Clock_CARM_01.ino created by David King, August 2018
 2 // Portions of the code is from Adafruit Indusries
 3 // This code is open source and only for personal use, NOT commercial use.
 4 // Date and time functions using a PCF8523 RTC connected via I2C, 0x68
 5 // Time is being displayed on a 7-Segment display connected via I2C, 0x70
 6 // Additional displays need to be unique addresses from 0x71 to 0x77
 7 #include <Wire.h>
 8 #include <RTClib.h>
 9 #include <Adafruit_GFX.h>
10 #include <Adafruit_LEDBackpack.h>
11 #include <EEPROM.h>
12
13 Adafruit_7segment matrix = Adafruit_7segment(); // Name the Main Display
14 // Adafruit_7segment matrix1 = Adafruit_7segment(); // Name Additional Display if used
15
                        // Name the Real-Time Clock breakout module
16 RTC_PCF8523 rtc;
17
```

Next, we need to declare all of the variables needed in the sketch. For simplicity I have group variables together as to their functional use in the overall project. The first group of variables are used for the potentiometer and the pin assignments on the Uno microcontroller board. Rung 18 is the storage variable for the value from the potentiometer. Rung 19 is the analog pin used for the potentiometer. Rungs 20 to 26 are all of the digital pins used for the LEDs and pushbuttons.

```
18 int potValue; // Pot and Pin assignments
19 int potPin = A0;
20 int greenPin = 8;
21 int bluePin = 9;
22 int yellowPin = 10;
23 int modePin = 4;
24 int runPin = 5;
25 int pausePin = 6;
26 int enterPin = 7;
27
```

Rungs 28 to 31 are used when reading the current state of the 4 pushbuttons. Rungs 32 to 35 store the values associated with each of the pushbuttons. Rungs 36 to 38 are used for the variables required for the Ratio function of the Fast-Time. Rung 36 is the Ratio value displayed on the 7-Segment Display, rung 37 is the Ratio value stored in memory and rung 38 is the memory location.

```
28 boolean modeState = true; // PB States and Presets
29 boolean runState = true;
30 boolean pauseState = true;
31 boolean enterState = true;
32 int modeValue = 1;
33 int runValue = 1;
34 int pauseValue = 1;
35 int enterValue = 1;
36 int ratioValue;
37 int rVal;
38 int rAddress = 0;
39
```

This is the longest block of variables needed. Rungs 40 to 44 are used for the current Fast-Time values. Rungs 45 to 49 are the values that can be adjusted for the Fast-Time. Rungs 50 to 54 are the memory locations for the Fast-Time. Rung 55 is used to store the run/pause state of the Fast-Time. Rungs 56 to 68 are used to step through each setting of the Fast-Time and Real-Time. Rungs 69 to 73 are used for the adjustment of the Real-Time Clock.

```
40 int hoursL;
                         // Real & Fast Time variables
41 int hoursR;
42 int minutesL;
43 int minutesR;
44 int seconds;
45 int fthoursL;
46 int fthoursR;
47 int ftminutesL;
48 int ftminutesR;
49 int ftseconds;
50 int fthLAddress = 4;
51 int fthRAddress = 8;
52 int ftmLAddress = 12;
53 int ftmRAddress = 16;
54 int ftsecondsAddress = 20;
55 boolean ftRunning = false;
56 boolean setFastTimeRead = false;
57 boolean setminutesR = false;
58 boolean setminutesL = false;
59 boolean sethours R = false;
60 boolean sethoursL = false;
61 boolean setColon = true;
62 boolean setRealTimeRead = false;
63 boolean setRealTimeWrite = false;
64 boolean setYear = false;
65 boolean setMonth = false;
66 boolean setDay = false;
67 boolean setHour = false;
68 boolean setMinute = false;
69 int wasYear;
70 int wasMonth;
71 int wasDay;
72 int wasHour;
73 int wasMinute;
74
```

This is the shortest list of variables that are required. Rungs 75 and 76 store the current time and pulse time in milliseconds from the on-board Uno timer. Rung 77 is the amount

of time between pulses, the current set is 1000 milliseconds which equals 1 second. Rung 78 is used to let us know when the pulse happens.

```
75 long int timeNow; // One second pulse variables
76 long int timePulse;
77 long int timeGoal = 1000;
78 boolean pulseTrue = false;
79
```

This is all of the variables in use for this sketch.

## The Setup Code

Just like all of the variable declarations I'm going to take the setup void() and break it into smaller more manageable blocks of code. First is the pin assignment using the pinMode() functions. Here the LEDs are set as outputs and the pins for the 4 pushbuttons are set as input\_pullup. Doing this with the inputs sets all of the input to have 5 volts on the pins so all we need to do is ground each of the inputs using the pushbuttons to tell when they have been activated. On rung 89 I start the 7-Segment Display by using its' name, matrix, along with the begin(). The I<sup>2</sup>C address of the display is inserted between the brackets to complete this function.

Rung 90 is commented out right now but you would need this instruction if more than one display is being used. Rungs 91 to 97 are used to have the display go to the initial display of being totally blank. This starts the display with no data displayed. You would need to repeat rungs 91 to 97 if additional displays are used.

Let me take this opportunity to explain how rungs 91 to 97 work together. Rung 91 just sets the brightness of the display. The range for brightness is from 0 to 15. We will overwrite this setting in the void loop(). Rungs 92 to 96 are what will be displayed for each digit of the 7-Segment Display. The digits are numbered by position, 0 through 4 starting from the left digit. The colon in the middle is actually position number 2. The empty space, "", and the false all mean to display nothing.

```
----- Setup Loop
80 // _____
81 void setup () {
82 pinMode(greenPin, OUTPUT):
83 pinMode(bluePin, OUTPUT);
84 pinMode(yellowPin, OUTPUT);
85 pinMode(modePin, INPUT_PULLUP);
86 pinMode(runPin, INPUT_PULLUP);
87
    pinMode(pausePin, INPUT_PULLUP);
    pinMode(enterPin, INPUT_PULLUP);
88
    matrix.begin(0x70);
89
90
    // matrix1.begin(0x71);
                                      // Additional Display if used
   matrix.setBrightness(15);
91
                                ");
   matrix.writeDigitNum(0, " ");
matrix.writeDigitNum(1, " ");
92
93
   matrix.drawColon(false);
matrix.writeDigitNum(3, " ");
matrix.writeDigitNum(4, " ");
94
95
96
97
    matrix.writeDisplay();
98
```

Located on rung 99 is the function to begin the Serial Monitor which allows us to see what is happening in the sketch when we have it connected to a computer.

Rungs 100 to 103 are used to talk to the Real-Time Clock module and if it can't find the module it sends a message to the Serial Monitor to inform the user the that RTC module has not been found. Rungs 105 to 112 are used a little differently in that it checks to see if the RTC module is running. If it thinks the clock has stopped or hasn't been running in the background it sends a message to the Serial Monitor. Also, if the clock has not been set it will set the date and time using your computers date and time as the current date and time. This is only done when the sketch is being installed on the Uno.

As a side note it is important to know that a battery must be installed in the RTC module for it to function. It is even possible for it to work if the battery is dead and the only down side is that RTC won't keep running when the power to the Uno is disconnected. The RTC only uses the battery when it is not being supplied by an external power supply as in power from the Uno.

```
99
     Serial.begin(57600);
                                    // Start up serial monitor
99Serial.begin(5/600);// Start up serial monitor100if (! rtc.begin()) {// Check for RTC being on line
101
       Serial.println("Couldn't find RTC");
102
       while (1);
103
     3
104
105 if (! rtc.initialized()) { // Set time in RTC if not set
      Serial.println("RTC is NOT running!");
106
107
       // following line sets the RTC to the date & time this sketch was compiled
108
     rtc.adjust(DateTime(F(__DATE__), F(__TIME__)));
109
     // This line sets the RTC with an explicit date & time, for example to set
110
     // January 21, 2014 at 3am you would call:
111
       // rtc.adjust(DateTime(2014, 1, 21, 3, 0, 0));
112 }
113
```

The next block of code in rungs 114 to 120 in the void setup() is used for the Fast-Time Ratio value. During start up the ratio is read from the eeprom memory on the Uno and stored in the variable ratioValue. If the value in memory is 0 as it would be the very first time you upload the sketch onto the Uno it places a 4 in the memory location and then uses that value until you set and save a different ratio value. Rungs 121 and 122 sends the message and value or rVal to the Serial Monitor for the user to see what is happening.

```
114
    rVal = EEPROM.read(rAddress);
                                     // Read the ratio from eeprom memory
115
    if (rVal <= 0) {
                                     // Set default ratio if no ratio stored
116
      rVal = 4;
      EEPROM.write(rAddress, rVal); // Store value in eeprom memory
117
118 }
119 ratioValue = rVal;
                                   // Use the valid ratio
120
121 Serial.print("Read rVal = ");
122
     Serial.println(rVal);
123
```

The next block of code is used for the retrieval and storage of the Fast-Time from the eeprom memory on the Uno. In each group of 6 rungs the values are first read in from memory and if the value is not in an acceptable rage of values for that digit a default

value of 0 is substituted and written into the memory location. Doing this will ensure that the Fast-Time value will make sense. As an example, let's look at rungs 124 to 129. The left most digit of the time is the 10's of hours in a day so the only valid digits that can be in that location could be either 0, 1 or 2. Rung 125 checks to see if the number read from memory falls within the valid range. If the value read is outside of the range the code on rung 126 is used to set the value to 0 and rung 127 stores the 0 into the eeprom memory. Rung 129 then copies the value that was in memory and places it in the value used by the display.

The process of reading the values from memory, checking that the value is valid, writing a default value to memory if needed and copying the value to a variable used by the display is repeated for the rest of the Fast-Time variables.

```
124
     fthoursL = EEPROM.read(fthLAddress);
                                             // Read & Set Fast-Time values
125
     if ((fthoursL < 0) \mid\mid (fthoursL > 2)) {
126
      fthoursL = 0;
127
       EEPROM.write(fthLAddress, fthoursL);
128
    3
129
    hoursL = fthoursL;
130
    fthoursR = EEPROM.read(fthRAddress);
131
    if ((fthoursR < 0) \parallel (fthoursR > 9)) {
132
133
      fthoursR = 0:
134
       EEPROM.write(fthRAddress, fthoursR);
135 }
136
     hoursR = fthoursR;
137
    ftminutesL = EEPROM.read(ftmLAddress);
138
     if ((ftminutesL < 0) || (ftminutesL > 5)) {
139
140
       ftminutesL = 0;
141
       EEPROM.write(ftmLAddress, ftminutesL);
142 }
143
    minutesL = ftminutesL;
144
     ftminutesR = EEPROM.read(ftmRAddress);
145
146
     if ((ftminutesR < 0) || (ftminutesR > 9)) {
147
       ftminutesR = 0;
       EEPROM.write(ftmRAddress, ftminutesR);
148
149
     3
150
    minutesR = ftminutesR;
151
152
    ftseconds = EEPROM.read(ftsecondsAddress);
153 if ((ftseconds < 0) || (ftseconds > 59)) {
154
      ftseconds = 0;
155
       EEPROM.write(ftsecondsAddress, ftseconds);
    }
156
157
     seconds = ftseconds;
158
```

The only block of code remaining in the void setup() is used to assist us in seeing what is happening inside of the sketch. Rungs 159 to 170 are used to give us a nice display of the current Fast-Time setting as a complete time value rather than a set of individual numbers. Of course this is sent to the Serial Monitor.

```
159 Serial.print("Fast-Time = ");
160 Serial.print(hoursL);
161 Serial.print(hoursR);
162 Serial.print(":");
163 Serial.print(minutesL);
164 Serial.print(minutesR);
165 Serial.print(":");
166 if (seconds < 10) {
167 Serial.print("0");
168 }
169 Serial.println(seconds);
170 }
```

## Now for the Loop

At this time we will have a look at the void loop() block of code which is repeated continuously. From here we can control the flow of the sketch so that each of the mode can be accessed when needed and also have the indicator LEDs display properly. The details for each mode will be handled within their own void functions as subroutines. Using this approach limits the size thereby increasing the ease to which we can view and understand the main loop. The loop itself starts on rung 172.

Rungs 173 to 178 are used to create a 1 second pulse that will be used by various modes in different ways. Rung 173 set the value of timeNow to the millisecond time located in the internal timer of the Uno. On rung 174 we check to see if this timeNow value is greater than a value called timePulse, which will be 0 the first time through the loop. If the check on rung 174 is true then the code on rungs 175 to 177 is completed. First on rung 175 we set a new value for timePulse which is the sum of timeNow and timeGoal, this has a value of 1000 which is equal to 1000 milliseconds or 1 second. Rung 176 sets a variable called pulseTrue to a true state and can be used by the subroutines. On rung 177 we set a variable called setColon to either true or false which was the opposite state of the variable on the previous loop. This allows us to make the colon on the 7-Segment Display blink with a 1 second pulse if we need to in any of the modes.

Rung 180 is used to copy the RTC real time for use in modes 1 or 2 as needed.

Rungs 181 to 183 are used to read the value of the potentiometer and set the brightness of the 7-Segment Display. Rung 184 is used if additional display as being used.

```
171 // ----- Main Loop
172 void loop () {
173 timeNow = millis();
                                   // One Second Timer Pulse
174 if (timeNow > timePulse) {
175
      timePulse = timeNow + timeGoal;
176
       pulseTrue = true;
177
      setColon = !setColon;
178 }
179
                                  // Read Real-Time from RTC
180 DateTime now = rtc.now();
    potValue = analogRead(potPin); // Set brightness of displays
181
182
     potValue = map(potValue, 0, 1023, 0, 15);
183 matrix.setBrightness(potValue);
184 // matrix1.setBrightness(potValue); // Used for second display
185
```

In this next block of code, we read if the mode button is being pressed which is on rung 186 by looking at mode pushbutton input. If the button has been pressed has been pressed the mode pushbutton input will be forced to 0 volts, grounded, returning a false value to the sketch. Remember that we set all of the pushbutton values to true, 5 volts, by using the INPUT\_PULLUP command in the void setup(). Rung 187 is used to test this true/false condition but looking for the false state using the !modeState variable. If the input is false we increase the mode value by 1 on rung 188. Then on rung 189 we check to see if the mode value is greater than 5, if it is then we set it back to a value of 1. This limits the valid range for mode from 1 to 5 as these are the number of modes we have.

On rungs 192 and 193 we send a message to the Serial Monitor so that we can see what the current mode is in the sketch. Finally, on Rung 194 we create a ½ second display so that we have time to stop pressing the mode pushbutton and prevent us getting multiple input signals from it. After all we should just advance 1 mode at a time.

```
modeState = digitalRead(modePin); // Read Mode PB state
186
187
     if (!modeState) {
                                       // Toggle through Mode states
188
       modeValue = modeValue + 1;
189
       if (modeValue > 5) {
190
         modeValue = 1;
191
       }
       Serial.print("Mode Value: ");
192
193
       Serial.println(modeValue);
194
       delay(500);
195
     }
196
```

The next larger block of code on rungs 197 to 230 is used to control what functions will be completed based on the current mode value, 1 to 5. This starts on rung 197 with an instruction that I introduced in the previous Part 4 article. This instruction is the switch(). Here we use the modeValue variable from the code on the rungs above and then we can execute the code inside of the switch() based on the case value. The case value is the value that is located inside of the brackets on the switch().

Each case is using similar code and this can be broken into the following and I will use case 1 as the example. Rung 198 states which case it is looking for. For each case I have added a comment to make it easier to identify each case. The next 3 rungs, 199 to 201 set the LEDs to on or off depended on what we want for each case. Green is used for the Real-Time Clock. Yellow is used when setting can be changed. Blue is used for the Fast-Time Clock. The next piece of code, 3 rungs this time and only 1 rung for the other cases, is used to call or jump to the subroutine needed for this mode. At the end of each case, rung 205 for this case, is a break command. This break command allows to jump free of the switch() without looking at the rest of the cases.

This code repeats for each of the modes which are; Mode 1: Real-Time Clock Display Mode 2: Set Real-Time Clock Mode 3: Fast-Time Clock Display and Run/Pause Time Mode 4: Set Fast-Time Starting Time Mode 5: Set Fast-Time Ratio

```
197
    switch(modeValue) {
198
       case 1:
                   // Real time clock running mode
199
         digitalWrite(greenPin, HIGH); // Set LEDs to Green ON
200
         digitalWrite(bluePin, LOW);
201
         digitalWrite(yellowPin, LOW);
202
         if (timePulse) {
203
           realTime();
         }
204
205
         break;
206
       case 2:
                   // Real time clock adjust time mode
207
         digitalWrite(greenPin, HIGH); // Set LEDs to Green & Yellow ON
208
         digitalWrite(bluePin, LOW);
209
         digitalWrite(yellowPin, HIGH);
210
         setRealTime();
211
         break;
212
       case 3:
                   // Fast clock running mode
213
         digitalWrite(greenPin, LOW); // Set LEDs to Blue ON
214
         digitalWrite(bluePin, HIGH);
215
         digitalWrite(yellowPin, LOW);
216
         fastClock();
217
         break;
218
       case 4:
                   // Fast clock adjust start time mode
219
         digitalWrite(greenPin, LOW); // Set LEDs to Blue & Yellow ON
220
         digitalWrite(bluePin, HIGH);
221
         digitalWrite(yellowPin, HIGH);
222
         setFastClock();
223
         break;
224
       case 5:
                   // Fast time ratio setting mode
225
         digitalWrite(greenPin, LOW); // Set LEDs to Blue & Yellow ON
226
         digitalWrite(bluePin, HIGH);
227
         digitalWrite(yellowPin, HIGH);
228
         setFastRatio();
229
         break;
230 }
```

Most of the remaining code in the void loop() section is used to reset many of the variables that are used in various mode subroutines. Since it is possible to switch modes at almost any time we need to be able to reset variables that may cause us problems when we re-enter that mode.

This first of these resets is located on rungs 231 to 238. This code is used to reset the variables used in mode 2 when we are setting the time of the Real-Time clock.

```
231 if (modeValue != 2) {
232 setRealTimeRead = false;
233 setYear = false;
234 setMonth = false;
235 setDay = false;
236 setHour = false;
237 setMinute = false;
238 }
```

For the block of code on rungs 239 to 241 only 1 variable needs to be reset and that is to pause the Fast-Time clock when you leave mode 3.

```
239 if (modeValue != 3) { // Set Fast-Time to Pause Mode if not in mode 3
240 ftRunning = false;
241 }
```

This next block of code on rungs 242 to 246 is checking for 2 conditions to be true. If both are true, the Fast-Time is paused and we are in mode 3, then the display will be blinking on and off. This will let our operators that the Fast-Time Clock is currently paused and they should not be operating their trains. If either condition or both conditions are false the display will be on steady and not flashing.

```
242 if ((!ftRunning) && (modeValue == 3)) { // Flash display in mode 3 if paused
243 matrix.blinkRate(2);
244 } else {
245 matrix.blinkRate(0);
246 }
```

This block of code on rungs 247 to 253 are used any time we are not in mode 4 so that we can reset all of the variables required for setting the Fast-Time Clock time so that these functions will work properly when we re-enter mode 4.

```
247 if (modeValue != 4) { // Set Fast-Time settings false if not in mode 4
248 setFastTimeRead = false;
249 setminutesR = false;
250 setminutesL = false;
251 sethoursR = false;
252 sethoursL = false;
253 }
```

This final line of code in the void loop() section is used to reset the pulseTrue variable that we set back on rung 176.

```
254 pulseTrue = false; // Reset 1 second pulse
255 }
256
```

This completes this section of coding and the only part remaining is each of the subroutines.

#### **Mode 1 Subroutine**

The mode 1 subroutine is used to display the Real-Time Clock on the display. This section of code is not that complex since none of the buttons, except the mode button, can do anything while in this mode. The task is simpler, just display the time.

To display the Real-Time, we need to breakdown the minutes and hours to individual digits, one for each of the 7-Segment sections on the display. We will start with start with the hours. The left most digit only has 3 possible numbers that can be displayed, either 0, 1 or 2. On rung 258 we start with the name of the subroutine, void realTime(). Next we get the current date and time from the RTC module and store this in the default variable now. On rung 260 we check the value of the hours component by looking at now.hour(). If the now.hour() is less than 10 we place a 0 in the left most digit and the right digit of the variable in the next digit, second from the left. If the value is 10 or more and we move on to rung 265 through the use of the else instruction. Again, we move on if the value is 20 or more. This will complete the hours display as the maximum hours value would be 23. If it was 24 the number would reset to 0.

Now on rung 274 we tell the colon in the middle of the display to remain on steady and not to flash.

```
257 //-----
                                ----- Used to display the Real-Time
258 void realTime() {
       DateTime now = rtc.now();
259
       if (now.hour() < 10)
260
261
          {
262
           matrix.writeDigitNum(0, 0);
263
           matrix.writeDigitNum(1, now.hour());
264
         }else{
265
           if (now.hour() < 20)
266
           {
267
             matrix.writeDigitNum(0, 1);
268
             matrix.writeDigitNum(1, (now.hour() - 10));
269
           }else{
270
             matrix.writeDigitNum(0, 2);
271
             matrix.writeDigitNum(1, (now.hour() - 20));
272
           }
273
         }
274
       matrix.drawColon(true);
```

Starting on rung 275 and continuing to rung 309 we display the minute using code similar to that of the hours displayed. Rung 310 sends all the information to the display.

```
if (now.minute() < 10)
275
276
        {
277
          matrix.writeDigitNum(3, 0);
278
          matrix.writeDigitNum(4, now.minute());
279
        }else{
280
          if (now.minute() < 20)</pre>
281
          {
            matrix.writeDigitNum(3, 1);
282
283
            matrix.writeDigitNum(4, (now.minute() - 10));
284
          }else{
285
            if (now.minute() < 30)</pre>
286
             {
               matrix.writeDigitNum(3, 2);
287
288
               matrix.writeDigitNum(4, (now.minute() - 20));
289
            }else{
              if (now.minute() < 40)</pre>
290
291
               {
292
                 matrix.writeDigitNum(3, 3);
293
                 matrix.writeDigitNum(4, (now.minute() - 30));
294
              }else{
295
                 if (now.minute() < 50)</pre>
296
                 {
297
                   matrix.writeDigitNum(3, 4);
                   matrix.writeDigitNum(4, (now.minute() - 40));
298
299
                 }else{
300
                   if (now.minute() < 60)</pre>
301
                   {
302
                     matrix.writeDigitNum(3, 5);
303
                     matrix.writeDigitNum(4, (now.minute() - 50));
304
                   }
305
                }
306
              }
307
            }
308
          }
309
        }
310
        matrix.writeDisplay();
311 }
```

## **Mode 2 Subroutine**

The mode 2 subroutine is used to set the date and time for the Real-Time. This is one of the longest sections of code since there are many variables to set in the RTC module. The one good part about using this setting is that each variables are set separately and you should not be doing this very often.

We start on rung 313 by naming the subroutine, setRealTime(). In rungs 314 to 323 we check to see that we have not yet read in the variables from the RTC module and have stored them in some temporary variables. Once we read in the date and time on rung 315 we break down each of the date and time variables to out temporary variable on rungs 316 to 320. Next, we set a Boolean value, setYear, on rung 321 to true as it will be the first of the date and time variables we can change. We also set the Boolean value setRealTimeRead on rung 322 to true so that we only do this reading and setting of the variables once while in mode 2.

```
312 //-----
                     ----- Used to Set the Real-Time
313 void setRealTime() {
314 if (!setRealTimeRead) {
                                     // Read the current Real-Time
315
    DateTime now = rtc.now();
316 wasYear = now.year();
    wasMonth = now.month();
317
    wasDay = now.day();
318
319
      wasHour = now.hour();
320
      wasMinute = now.minute();
321
      setYear = true;
322
      setRealTimeRead = true;
323 }
```

In the next block of code we read the states of the pushbuttons excluding the mode button. This takes place on rungs 324 to 326. The run and pause buttons are used as the up and down buttons when setting any variables. The enter button is used to accept the new value for the variable currently being adjusted and moves us to the next step. These steps are shown in the simplified flow chart back on the first page.

Our first variable to adjust will be the year which is done on rungs 327 to 343. On rung 327 we check and make sure that we have read in the current values for each variable in the RTC date and time by checking the state of setRealTimeRead as being true. This was set on rung 322 of the block of code above. We also check to make sure we are currently in the year variable by check the state of setYear as being true. This was set on rung 321 above.

The next 2 if(), on rungs 328 and 332 check to see if the up or down button is currently pressed. If one of these buttons have been pressed the year value will increase or decrease. There are no upper of lower limits for the value but I don't suspect you are going to push the button too many times.

Once the desired year value is displayed it is time to press the enter button. When this occurs next the block of code for adjusting the month variables is set to true, setMonth on

rung 337, the year block of code is set to false, setYear on 338. Lastly we a slight pause of 300 milliseconds to give you time to let go of the enter button.

Rungs 341 and 342 are used to display the current value for the year on the 7-Segment Display. This is updated constantly while setting the year variable.

```
runState = digitalRead(runPin);
324
                                         // Read state of UP button
325
     pauseState = digitalRead(pausePin); // Read state of DOWN button
     enterState = digitalRead(enterPin); // Read state of ENTER button
326
327
     if ((setRealTimeRead) && (setYear)) { // Set Year
328
      if (!runState) {
329
         wasYear = wasYear + 1;
330
         delay(150);
331
       }
332
       if (!pauseState) {
333
         wasYear = wasYear - 1;
334
         delay(150);
335
       }
336
       if (!enterState) {
337
         setMonth = true;
338
         setYear = false;
339
         delay(300);
340
       }
341
       matrix.print(wasYear);
342
       matrix.writeDisplay();
343 }
```

The block of code on rungs 344 to 365 are used to set the value of the month variable so there really isn't any point going through this in detail as it works the same as setting the value of the year variable. A range of 1 to 12 has been added since there are only 12 months in a year.

```
enterState = digitalRead(enterPin); // Read state of ENTER button
344
345
     if ((setRealTimeRead) && (setMonth)) { // Set Month
346
       if (!runState) {
347
         if (wasMonth < 12) {
348
           wasMonth = wasMonth + 1;
349
           delay(150);
350
         }
351
       }
352
       if (!pauseState) {
353
          if (wasMonth > 1) {
           wasMonth = wasMonth - 1;
354
355
           delay(150);
356
         }
       }
357
        if (!enterState) {
358
359
          setDay = true;
360
          setMonth = false;
          delay(300);
361
362
       }
363
       matrix.print(wasMonth);
364
       matrix.writeDisplay();
365
     }
```

In the next block of code on rungs 366 to 397 we adjust the day value. The only difference with this code from the previous is that I've set maximum limits based on the possible number of days in each month.

```
366
     enterState = digitalRead(enterPin); // Read state of ENTER button
367
     if ((setRealTimeRead) && (setDay)) {
                                             // Set Day
368
       if (!runState) {
369
          if (wasMonth == 2) {
            if (wasDay < 29) {
370
371
              wasDay = wasDay + 1;
372
           }
373
         } else if ((wasMonth == 4) || (wasMonth == 6) || (wasMonth == 9) || (wasMonth == 11)) {
374
            if (wasDay < 30) {
375
             wasDay = wasDay + 1;
376
            }
377
         } else {
378
            if (wasDay < 31) {
379
              wasDay = wasDay + 1;
380
           }
381
         }
382
          delay(150);
383
       }
384
       if (!pauseState) {
385
          if (wasDay > 1) {
386
            wasDay = wasDay - 1;
387
            delay(150);
388
         }
389
       }
       if (!enterState) {
390
391
          setHour = true;
392
          setDay = false;
393
         delay(300);
394
       }
395
       matrix.print(wasDay);
396
       matrix.writeDisplay();
397
     }
```

Now it is time to set the value of the hours variables using the code in rungs 389 to 419. Again, limits are set up to limit the range of the hours.

```
398
      enterState = digitalRead(enterPin); // Read state of ENTER button
399
     if ((setRealTimeRead) && (setHour)) { // Set Hour
400
        if (!runState) {
          if (wasHour < 24) {
401
402
            wasHour = wasHour + 1;
403
            delay(150);
404
         }
405
       }
406
        if (!pauseState) {
407
          if (wasHour > 0) {
            wasHour = wasHour - 1;
408
409
            delay(150);
410
         }
411
       }
412
        if (!enterState) {
413
          setMinute = true;
414
          setHour = false;
415
          delay(300);
416
        }
       matrix.print(wasHour);
417
       matrix.writeDisplay();
418
419 }
```

There is only one last variable to adjust and that is for the minutes. The code is in rungs 420 to 441. Limits have also been included for the minutes.

```
420
     enterState = digitalRead(enterPin); // Read state of ENTER button
421
     if ((setRealTimeRead) && (setMinute)) { // Set Hour
422
       if (!runState) {
423
          if (wasMinute < 59) {</pre>
424
           wasMinute = wasMinute + 1;
425
           delay(150);
426
         }
427
       }
428
       if (!pauseState) {
429
         if (wasMinute > 0) {
430
           wasMinute = wasMinute - 1;
431
           delay(150);
432
         }
433
       }
434
       if (!enterState) {
435
          setRealTimeWrite = true;
436
          setMinute = false;
437
         delay(300);
438
       }
439
       matrix.print(wasMinute);
440
       matrix.writeDisplay();
441 }
```

Now that all of the values for the Real-Time have been adjusted the only thing left to do in mode 2 is to save these values in the Real-Time Clock module. The code in the rungs 442 to 451 handles this need. The code on rung 443 access the RTC module and is the instruction that accomplishes the saving function. Rung 444 includes a slight delay to allow the save enough time before continuing. Rung 445 set the display into a full display blinking mode. The cause all segments that are used to display the time to flash between on and off. This lasts for 1 second as set by the code on rung 447. The blink function of the display is turned off by setting the blinkRate to 0 on rung 448. Rung 449 sets the state of setRealTimeWrite to false so the information is only saved once on the RTC module.

```
442
     if ((setRealTimeRead) && (setRealTimeWrite)) {
443
       rtc.adjust(DateTime(wasYear, wasMonth, wasDay, wasHour, wasMinute, 0));
444
       delay(100);
445
       matrix.blinkRate(1);
446
       realTime();
447
       delay(1000);
448
       matrix.blinkRate(0);
       setRealTimeWrite = false;
449
450
     }
451 }
452
```

Well that's it for the code required for mode 2, setting the Real-Time Clock. This was long but well worth it as the time may not always be correct. Depending on where you live you may need to take in account changes for Daylight Savings Time. Also, if the battery dies the time may not be working when the unit is off-line. Be sure to have the battery installed in the RTC module even if the battery is dead as it needs to know that one has been installed in order to operate.

## **Mode 3 Subroutine**

The mode 3 subroutine is used to run and display the Fast-Time. The options this time are restricted to actively running the Fast-Time or pausing the Fast-Time. No other adjustments can be made in this mode.

This subroutine starts with a comment on rung 453 to let us know where it starts. Rung 454 is used to define the name of the subroutine as void fastClock(). Rungs 455 and 456 are used to check the state of the pushbuttons for the run and pause functions. At this point both pushbuttons should be returning a true condition since neither is being pressed and we set the input pins to pinMode state of INPUT\_PULLUP back on rungs 86 and 87 in the void setup().

Rungs 457 to 459 will set the value of ftRunning to true if the run buttons is pressed. Rungs 460 to 462 will set the value of ftRunning to false if the pause button is pressed. The value of ftRunning is maintained in the last state chosen if not buttons are being pressed. Also, anytime we are not in mode 3 the value of ftRunning will be false as this was set back on rungs 239 to 241 in the void loop().

```
453 //-----
                      ----- Used to Dsiaplay Fast-Clock
454 void fastClock() {
                                     // Read state of RUN button
455 runState = digitalRead(runPin);
456 pauseState = digitalRead(pausePin); // Read state of PAUSE button
    if (!runState) {
457
458
      ftRunning = true;
459 }
460 if (!pauseState) {
     ftRunning = false;
461
462
    }
463
```

The next block of code starting on rung 464 is used to calculate each digit of the Fast-Time when the ftRunning value is true and when we see the 1 second pulse that was created on rungs 173 to 178 in the void loop().

The calculation begins on rung 465 by adding the ratio value, rVal, to the seconds value to come up with a new seconds total. If the seconds value was 17 and we add the ratio value, let's say the ratio is set to 8:1, the new seconds total would be 25. On the following pulses we would again add 8 for each pulse. The resulting totals would be 33, then 41, 49, 57, 65 and so on. We need to do something at this point as the total is now over 59 and as we know 60 seconds equal 1 minute. So, at this point we increase the value of the minutes by 1 and subtract 60 from the seconds. Doing this the new seconds value would be 5 and no longer would it be 65.

We continue doing similar calculations for each of the 4 digits to be displayed. We first look at the right minutes digit value remembering that valid values for this digit are 0 to 9. Next, we do the calculation for the left minutes digit which has a valid range of 0 to 5. The hours right digit is next with a range from 0 to 9 if the left hours digit is a 0 or 1 but a lesser range of 0 to 3 when the left hours digit is 3. Finally we do the left hours digit which has a value of 0 to 2. As we get close to midnight the time would be 23:59 so when

enough seconds have been accumulated to add 1 more minute the display would roll over to 00:00.

```
464
     if ((pulseTrue) && (ftRunning)) {
465
       seconds = seconds + rVal;
466
       if (seconds > 59) {
467
         minutesR = minutesR + 1;
468
         seconds = seconds - 60;
469
       }
470
       if (minutesR > 9) {
471
         minutesL = minutesL + 1;
472
         minutesR = 0;
473
       }
474
       if (minutesL > 5) {
475
         hoursR = hoursR + 1;
476
         minutesL = 0;
477
       3
       if ((hoursR > 9) || ((hoursL == 2) \& (hoursR > 3))) {
478
479
         hoursL = hoursL + 1;
         hours R = 0;
480
481
       3
482
       if (hoursL > 2) {
483
         hours L = 0;
       }
484
```

Now that we have calculated each digit of the display and the seconds we need to save this value to the eeprom memory located on the Uno microprocessor. We complete the saving of these values on rungs 485 to 489.

If you have your computer connected to the Uno and have uploaded the sketch to the Uno you can use the Serial Monitor to watch the Fast-Time operate. This can be helpful if you are trying to understand the operation of the Fast-Time or if you are having any problems in running it.

As a reminder both the eeprom and print instructions are located inside of the if statement so this is only done once per second when the pulse is true.

```
485
       EEPROM.write(fthLAddress, hoursL);
486
       EEPROM.write(fthRAddress, hoursR);
487
       EEPROM.write(ftmLAddress, minutesL);
       EEPROM.write(ftmRAddress, minutesR);
488
489
       EEPROM.write(ftsecondsAddress, seconds);
490
491
       Serial.print("Fast-Time = ");
       Serial.print(hoursL);
492
493
       Serial.print(hoursR);
494
       Serial.print(":");
495
       Serial.print(minutesL);
496
       Serial.print(minutesR);
497
       Serial.print(":");
498
       if (seconds < 10) {
499
         Serial.print("0");
500
       }
501
       Serial.println(seconds);
502 }
```

The final block of code in this subroutine is used to send the time to the 7-Segment Display. The display is updated during each time we loop through the sketch while we are in mode 3.

```
503 matrix.writeDigitNum(0, hoursL);
504 matrix.writeDigitNum(1, hoursR);
505 matrix.drawColon(true);
506 matrix.writeDigitNum(3, minutesL);
507 matrix.writeDigitNum(4, minutesR);
508 matrix.writeDisplay();
509 }
510
```

#### **Mode 4 Subroutine**

In the mode 4 subroutine we will be able to set the current Fast-Time Clock setting. This means that we can adjust the time that will be used begin running your Fast-Time. If you only run daytime operating sessions you could set the start time for the session at 06:00 or 07:30 as examples. The beginning time for your session is your choice.

Similar to the other subroutines I start with a comment to identify the beginning of the subroutine on rung 511 and then name the subroutine void seFastClock() on rung 512. From here on rungs 513 to 522 we read in the currently saved Fast-Time from the eeprom memory. At this point we set a couple of variables to true for use in the next few blocks of code and we display the current value of sethoursL on the Serial Monitor if it is being used. All of this is similar to what we did in mode 2 for setting the Real-Time.

```
511 //-----
                           ----- Used to Set the Fast-Clock
512 void setFastClock() {
513 if (!setFastTimeRead) {
                                       // Read the current Fast-Time
     hoursL = EEPROM.read(fthLAddress);
514
      hoursR = EEPROM.read(fthRAddress);
515
      minutesL = EEPROM.read(ftmLAddress);
516
      minutesR = EEPROM.read(ftmRAddress);
517
518
      sethoursL = true;
519
      setFastTimeRead = true;
520
      Serial.print("sethoursL = ");
521
      Serial.println(sethoursL);
522 }
```

Now it is time to read in the states of each pushbutton, rungs 523 to 525, so that they can be used while in this mode.

```
523 runState = digitalRead(runPin); // Read state of UP button
524 pauseState = digitalRead(pausePin); // Read state of DOWN button
525 enterState = digitalRead(enterPin); // Read state of ENTER button
526
```

On rungs 527 to 548 we will set the value of the left hours digit. We need to make sure that the value remains within a valid range which is very limited for this digit, only from 0 to 1. Next we save the value to the eeprom memory and display the sethoursR value to the Serial Monitor. We also set the value of sethoursL to false and sethoursR to true to move to the next block of code for adjusting the right hours digit. The steps we follow for

setting the Fast-Time is very similar to that of setting the Real-Time so the code should be easy to follow.

```
527
     if (setFastTimeRead && sethoursL) { // Set hoursL
528
       if (!runState) {
         if (hoursL < 2) {
529
530
           hoursL = hoursL + 1;
531
           delay(150);
         }
532
533
       }
534
       if (!pauseState) {
535
         if (hoursL > 0) {
           hoursL = hoursL - 1;
536
537
           delay(150);
538
         }
539
       }
540
       if (!enterState) {
541
         EEPROM.write(fthLAddress, hoursL); // Save hoursL to eeprom memory
542
         sethoursR = true;
543
         sethoursL = false;
544
         delay(500);
545
         Serial.print("sethoursR = ");
546
         Serial.println(sethoursR);
547
       }
548 }
```

Now we set the right hours digit then move onto the left minutes digit following the same coding pattern as above.

```
549
     enterState = digitalRead(enterPin); // Read state of ENTER button
550
     if (setFastTimeRead && sethoursR) { // Set hoursR
551
       if ((!runState) && (hoursL > 1)) {
552
         if (hoursR < 4) {
553
           hoursR = hoursR + 1;
554
           delay(150);
555
         }
556
       }
557
       if ((!runState) && (hoursL < 2)){
558
         if (hoursR < 9) {
559
           hoursR = hoursR + 1;
560
           delay(150);
561
         }
562
       }
563
       if (!pauseState) {
564
         if (hours R > 0) {
565
           hoursR = hoursR - 1;
566
           delay(150);
567
         }
568
       }
569
       if (!enterState) {
570
         EEPROM.write(fthRAddress, hoursR); // Save hoursR to eeprom memory
571
         setminutesL = true;
572
         sethoursR = false;
573
         delay(500);
574
         Serial.print("setminutesL = ");
575
         Serial.println(setminutesL);
576
       }
577 }
```

Now we set the left minutes digit then move onto the right minutes digit following the same coding pattern as above.

```
578
     enterState = digitalRead(enterPin); // Read state of ENTER button
579
     if (setFastTimeRead && setminutesL) { // Set minutesL
580
       if (!runState) {
581
         if (minutesL < 5) {</pre>
582
           minutesL = minutesL + 1;
583
            delay(150);
584
         }
585
       }
586
       if (!pauseState) {
587
         if (minutesL > 0) {
588
           minutesL = minutesL - 1;
589
            delay(150);
590
         }
591
       }
592
       if (!enterState) {
593
         EEPROM.write(ftmLAddress, minutesL); // Save minutesL to eeprom memory
594
         setminutesR = true;
         setminutesL = false;
595
596
         delay(500);
597
         Serial.print("setminutesR = ");
598
         Serial.println(setminutesR);
599
       }
600 }
```

Now we set the right minutes digit then move onto the left hours digit following the same coding pattern as above. This time it allows us to return to the left hours digit so that we can keep adjusting all of the digits until we are satisfied by the time have entered. Pressing the mode button we take us out of this loop and on to the subroutine for adjusting the Fast-Time ratio.

```
601
     enterState = digitalRead(enterPin); // Read state of ENTER button
602
     if (setFastTimeRead && setminutesR) { // Set minutesR
603
       if (!runState) {
604
          if (minutesR < 9) {</pre>
605
           minutesR = minutesR + 1;
606
           delay(150);
607
         }
608
       }
       if (!pauseState) {
609
610
          if (minutes R > 0) {
           minutesR = minutesR - 1;
611
612
           delay(150);
613
         }
614
       }
615
       if (!enterState) {
616
         EEPROM.write(ftmRAddress, minutesR); // Save minutesR to eeprom memory
617
         sethoursL = true;
618
         setminutesR = false;
619
         delay(500);
          Serial.print("sethoursL = ");
620
621
          Serial.println(sethoursL);
622
       }
    }
623
```

In the next block of code on rungs 624 to 646 we control what is being displayed on the 7-Segment display as we work through setting each of the digits. One thing to note is that on the 7-Segment Display a small dot that is located at the bottom right corner of each digit. When the dot is lit up that lets us know which digit we are adjusting. The 3 remaining dots will be off at this time.

```
624 if (sethoursL) {
625
      matrix.writeDigitNum(0, hoursL, true);
626 } else {
627
      matrix.writeDigitNum(0, hoursL);
628 }
629 if (sethoursR) {
630
      matrix.writeDigitNum(1, hoursR, true);
631
    } else {
632
       matrix.writeDigitNum(1, hoursR);
633
     3
634
     matrix.drawColon(setColon);
635
    if (setminutesL) {
       matrix.writeDigitNum(3, minutesL, true);
636
637
    } else {
638
      matrix.writeDigitNum(3, minutesL);
639 }
640
    if (setminutesR) {
641
       matrix.writeDigitNum(4, minutesR, true);
642
     } else {
643
      matrix.writeDigitNum(4, minutesR);
644
    }
645 matrix.writeDisplay();
646 }
647
```

## **Mode 5 Subroutine**

We are just about at the end of the sketch as this is the last subroutine and block of code that is needed to make this project work. This subroutine is much shorter in length than the previous subroutines and it is located on rungs 648 to 686. The purpose of this subroutine is to set the Fast-Time ratio to a value that falls within the range from 1:1 to 12:1.

On rung 648 I have included a comment to make it easier to find the beginning of the subroutine. The subroutine is named, void setFastRatio(), on rung 649. Rungs 650 to 663 are used to display the current ratio on the 7-Segment Display. The value in memory was read from the eeprom back in the void setup() section.

```
648 //----- Used to Set the Ratio of the Fast-Clock
649 void setFastRatio(){
                                         // Display the ratio, xx:01
650 if (ratioValue < 10) {
651
       matrix.writeDigitNum(0, 0);
652
     }else{
653
      matrix.writeDigitNum(0, 1);
654 }
655 if (ratioValue < 10) {
656
      matrix.writeDigitNum(1, ratioValue);
657 }else{
658
     matrix.writeDigitNum(1, ratioValue - 10);
659 }
660
     matrix.drawColon(setColon);
661
     matrix.writeDigitNum(3, 0);
662
     matrix.writeDigitNum(4, 1);
663
     matrix.writeDisplay();
```

In the next block of code, rungs 664 and 665, the state of the pushbuttons for run (up) and pause (down) are checked. The next few rungs, 666 to 671, is used to increase the value

of the ratio as high as 12. Rungs 672 to 677 is used to decrease the value of the ratio to a low of 0.

```
664 runState = digitalRead(runPin); // Read state of UP button
665 pauseState = digitalRead(pausePin); // Read state of DOWN button
666 if (!runState) {
                              // Increase ratio value
667 if (ratioValue < 12) {
668
      ratioValue = ratioValue + 1;
669
        delay(250);
    }
670
671 }
672 if (!pauseState) {
                                     // Decrease ratio value
673
     if (ratioValue > 1) {
674
      ratioValue = ratioValue - 1;
675
        delay(250);
676
    }
677 }
```

The final block of code on rungs 678 to 686 are used read the state of the enter button, display the ratio on the Serial monitor and save the value to the eeprom memory.

```
678 enterState = digitalRead(enterPin); // Read state of ENTER button
679 if (!enterState) {
                                      // Save ratio to eeprom memory
680
      rVal = ratioValue;
      Serial.print("Written rVal = ");
681
682
      Serial.println(rVal);
683
    EEPROM.write(rAddress, rVal);
684
    delay(300);
685 }
686 }
687
```

## Conclusion

This wraps up the code needed to make the 7-Segment Display usable for both Real-Time and Fast-Time display. You can add to the programming by adding code for a second display. To ease the amount of programming you might only include display information needed when in modes 1 or 2, which are used to display times. There really is no need to have a second display functioning when you are setting the Real-Time, Fast-Time or Ratio for the Fast-Time as your operators don't need this information.

Located on the CARM website where you found this expanded article you will also find a video where I show the functions of this project as well as a downloadable file of the completed project as an Arduino file using the ino extension. I will also include other links for images of the project mounted including a second display. I will also add files with updates to code for additional displays.

Well that's if for now, enjoy this and future articles. For the next article in The Canadian I will be building a working (moving spout) water tank.

If you have any other project ideas or questions please contact me. Thanks.

David King, directordavid@caorm.org